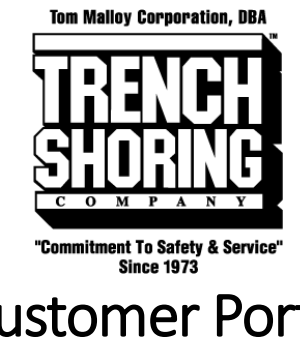

# Customer Portal User Guide

#### **Table of Contents**

| Login                         | 2  |
|-------------------------------|----|
| Forgot Password               | 3  |
| Dashboard                     | 5  |
| Equipment on Rent             | 6  |
| Contracts                     | 7  |
| Open Shipments                | 9  |
| Open Collections              | 9  |
| Invoices / Credit Memos       | 10 |
| Account Status                | 12 |
| Account Details               | 13 |
| Making Payments               | 14 |
| View Payments                 | 16 |
| Search / Filter / Sort Tables | 17 |

### Login

To login to the Trench Shoring Company Customer Portal please visit <u>https://portal.trenchshoring.com</u>. You should have already received an account login from Trench Shoring Company. If a login is needed please reach out to your account representative or <u>portal@trenchshoring.com</u>.

To login simply insert the credentials provided at the login screen. *"Remember me"* will keep your session remembered in the browser for up to 2 weeks to help prevent repetitive login requests.

A Home > My account

# My account

| Login                       |  |
|-----------------------------|--|
| Username or email address * |  |
| customer                    |  |
| Password *                  |  |
|                             |  |
| Remember me     Log in      |  |

Lost your password?

## Forgot Password

To reset a password if forgotten simply click on "Lost your password?".

A Home > My account

### My account

Login

Username or email address \*

Password \*

🗆 Remember me

Log in

Lost your password?

On the lost password page input your username or email and click on "Reset password".

Home > My account > Lost password

#### Lost password

Lost your password? Please enter your username or email address. You will receive a link to create a new password via email.

Username or email

customer

Reset password

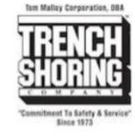

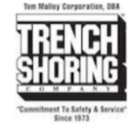

You should receive a success message that an email has been sent to reset your password. Visit your email inbox. Click on the reset password link in the email you receive.

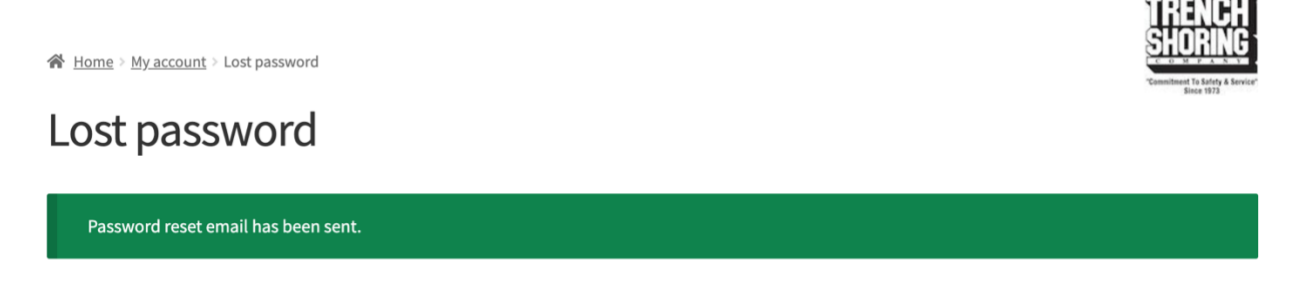

A password reset email has been sent to the email address on file for your account, but may take several minutes to show up in your inbox. Please wait at least 10 minutes before attempting another reset.

After clicking the reset link, you will be directed to the password change form. **Type your new password in both fields.** Your password will now be reset. **Login with your existing username / email and new password.** 

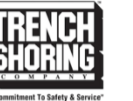

Home > My account > Lost password

### Lost password

Enter a new password below.

New password \*

Save

Re-enter new password \*

## Dashboard

The dashboard provides quick links to the various areas of the customer portal. **Click on any of the links to visit the desired section.** 

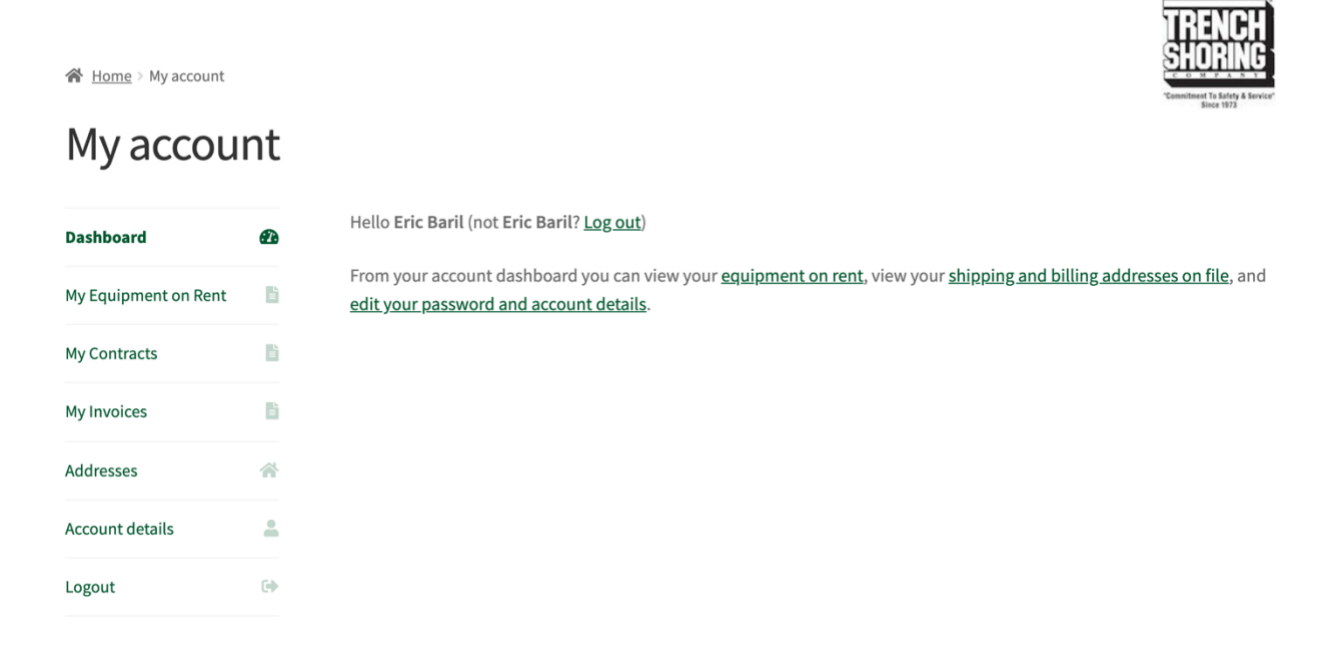

## Equipment on Rent

The equipment on rent report provides a live view of the equipment open on each contract for your account. To view the equipment on rent screen simply click on "My Equipment on Rent". On the screen you have the ability to sort by any columns, search, and export to excel or csv. See the Search / Filter / Sort Tables section for more details.

A Home > My account

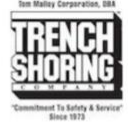

## My Equipment on Rent

| Dashboard                    | æ | Show 10 rows 🗸  | entries Exce | el CSV | /                                            | Searc                         | h: 1329        |               |
|------------------------------|---|-----------------|--------------|--------|----------------------------------------------|-------------------------------|----------------|---------------|
| My Equipment on Rent         | ß | Contract<br>No. | Date<br>Out  | Qty 🕴  | Rates                                        | Description $\phi$            | Job # 💧        | <b>P.O.</b> # |
| My Contracts<br>My Invoices  |   | RC20013291      | 06/16/2020   | 5      | Day:\$4.55<br>Week:\$31.85<br>Month:\$127.40 | TRENCH TOP 5'X8'<br>TREATED   | 1332257U       | 1332257U      |
| Addresses<br>Account details | * | RC20023188      | 09/15/2020   | 1      | Day:\$5.80<br>Week:\$23.20<br>Month:\$69.60  | TREN-SHORE 40-64 X 2'         | 1329483C       | 1329483C      |
| Logout                       | 6 | RC20021341      | 08/27/2020   | 1      | Day:\$0.00<br>Week:\$0.00<br>Month:\$0.00    | TABULATED DATA / NO<br>CHARGE | 1329484C       | 1329484C      |
|                              |   | RC20018900      | 08/05/2020   | 1      | Day:\$5.00<br>Week:\$20.00<br>Month:\$60.00  | TREN-SHORE 28-46 X 2'         | 1329482C-<br>1 | 1329482C      |

### Contracts

The contracts screen allows you to view a running history of open and closed contracts. On the screen you have the ability to sort by any columns, search, and export to excel or csv. **See the Search / Filter / Sort Tables** section for more details.

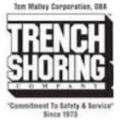

☆ Home > My account

My Equipment on Rent

Dashboard

My Contracts

My Invoices

Addresses

Logout

Account details

### My Contracts

| Contract   | Contract   | Job #     | P.O. #   | Address                              | City                   | • Status |
|------------|------------|-----------|----------|--------------------------------------|------------------------|----------|
| RC20023210 | 09/15/2020 | 1348248-2 | 1348248  | CAMINO<br>CAPISTRANO/CALLE<br>BONITA | SAN JUAN<br>CAPISTRANO | Open     |
| RC20023188 | 09/15/2020 | 1329483C  | 1329483C | 130 W ROSECRANS AVE                  | GARDENA                | Open     |
| RC20023182 | 09/15/2020 | 1339580   | 1339580  | DOS PUEBLOS CYN & HWY<br>101         | GOLETA                 | Open     |
| RC20023175 | 09/14/2020 | 1332263U  | 1332263U | Winchester Ave x W<br>Glenoaks       | GLENDALE               | Open     |
| RC20023137 | 09/14/2020 | 1348248-2 | 1348248  | CAMINO<br>CAPISTRANO/CALLE<br>BONITA | SAN JUAN<br>CAPISTRANO | Open     |
| RC20023133 | 09/14/2020 | 1332261C  | 1332261C | 2166 Vine St                         | LOS ANGELES            | Open     |

To view an individual contract simply **click on the contract number.** You will be taken to a contract overview page. Here you can see the details of the contract, view the equipment on the contract and can download a copy of the contract by **clicking** *"Download"*.

| My Contra            | acts       |                         |                              |           |                 |                  |                      |          |  |
|----------------------|------------|-------------------------|------------------------------|-----------|-----------------|------------------|----------------------|----------|--|
| Dashboard            | æ          | <u>&lt; Back</u>        |                              |           |                 |                  |                      | Download |  |
| My Equipment on Rent | 6          | Details                 |                              |           |                 | Ship-to Add      | ress                 |          |  |
| Mu Cantrasta         | <b>P</b> 2 | Contract No             | <b>b</b> .                   | RC200     | 21607           | Customer Nam     | e.                   |          |  |
| my contracts         |            | Order Status            |                              | Open      |                 | BETTY DR. & RC   | BETTY DR. & ROBINSON |          |  |
| My Invoices          | <b>B</b>   | Ordered By              |                              | NICK L.   |                 | VISALIA, CA 932  | 77                   |          |  |
| Addresses            | *          | PO No.                  |                              | 1332-334C |                 |                  |                      |          |  |
| Account details      | *          | Job #                   |                              | 13323     | 34C             |                  |                      |          |  |
| Logout               | 60         | Show 10 🗸 e             | entries Excel                | cs        | v               |                  | Search:              |          |  |
|                      |            | Line No.                | <ul> <li>Item No.</li> </ul> | 0         | Description     |                  | Ordered              | Shipped  |  |
|                      |            | • 10000                 | 110400081                    | .2        | TRENCH TOP 8'X  | 12'X1.5" TREATED | 10                   | 10       |  |
|                      |            | <b>9</b> 20000          | 119900900                    | 0         | LIFTING EYE     |                  | 1                    | 1        |  |
|                      |            | <ul><li>30000</li></ul> | 999900000                    | 1         | TABULATED DAT   | A / NO CHARGE    | 1                    | 1        |  |
|                      |            | 40000                   | 900000004                    |           | DELIVERY - BOOM | I/TRI R/HI PR    | 3                    | 3        |  |

Showing 1 to 4 of 4 entries

Previous 1 Next

TRENCH

# **Open Shipments**

The open shipments screen allows you to view open shipment orders. On the screen you have the ability to sort by any columns, search, and export to excel or csv. See the Search / Filter / Sort Tables section for more details.

| Home > My account          |          |                             |          |        |                   |           |         |          |             | SIL     | T To Safety & Service" |
|----------------------------|----------|-----------------------------|----------|--------|-------------------|-----------|---------|----------|-------------|---------|------------------------|
| My Open Shi                | pme      | nts                         |          |        |                   |           |         |          |             |         |                        |
| Dashboard                  | Ð        | Show 10 rows ~ entries      | Excel    | CSV    | Column visibility | ]         |         |          | Search:     |         |                        |
| Mu Equipment on Dent       | 15       | Shipment No.                | 🗸 Contra | ct No. | 🕴 Ship            | ment Date | 0 On Re | ent Date | \$<br>Job # | † P.O.# | \$                     |
| My Equipment on Kent       |          | RDEL20135982                | RC2510   | 7517   | 10/2              | 7/2022    | 10/27   | /2022    | 7060        | 7060    |                        |
| My Contracts               | B)       | Shipment No.                | Contra   | ct No. | Ship              | ment Date | On R    | ent Date | Job #       | P.O. #  |                        |
| My Open Shipments          | B        | Showing 1 to 1 of 1 entries |          |        |                   |           |         |          | Previou     | s 1     | Next                   |
| My Open Collections        | 6        |                             |          |        |                   |           |         |          |             |         |                        |
| My Invoices / Credit Memos |          |                             |          |        |                   |           |         |          |             |         |                        |
| My Payments                | 硷        |                             |          |        |                   |           |         |          |             |         |                        |
| Account Status             | *        |                             |          |        |                   |           |         |          |             |         |                        |
| Account Details            | <u>•</u> |                             |          |        |                   |           |         |          |             |         |                        |
| Logout                     | •        |                             |          |        |                   |           |         |          |             |         |                        |

## **Open Collections**

The open collections screen allows you to view open collection orders. On the screen you have the ability to sort by any columns, search, and export to excel or csv. See the Search / Filter / Sort Tables section for more details.

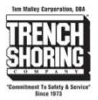

TRENCH

#### My Open Collections

A Home > My account

| 63 | Show 10 rows ~ entries      | Excel                                                                                                    | csv                                                                                                    | Column visibility                                                                                                    | 1                                                                                                    |                                                                                                    |                                                                                                    | Search:                                                                                                    |                                                                                                    |
|----|-----------------------------|----------------------------------------------------------------------------------------------------|----------------------------------------------------------------------------------------------------|----------------------------------------------------------------------------------------------------|----------------------------------------------------------------------------------------------------|----------------------------------------------------------------------------------------------------|----------------------------------------------------------------------------------------------------|----------------------------------------------------------------------------------------------------|----------------------------------------------------------------------------------------------------|
|    | Collection No.              | • Con                                                                                                    | ntract No.                                                                                                    | 6                                                                                                    | Return Date                                                                                                    | 0 Off Rent Date                                                                                                    | ¢                                                                                                    | Job #                                                                                                    | P.O. #                                                                                                    |
|    | RCOL20176793                | RC2                                                                                                    | 20101545                                                                                                    |                                                                                                    | 10/28/2022                                                                                                    | 10/28/2022                                                                                                    |                                                                                                    | 7069                                                                                                    | 7069                                                                                                    |
| D  | RCOL20176656                | RC2                                                                                                    | 20099105                                                                                                    |                                                                                                    | 10/27/2022                                                                                                    | 10/27/2022                                                                                                    |                                                                                                    | 2479                                                                                                    | L1600                                                                                                    |
| в  | Collection No.              | Con                                                                                                    | ntract No.                                                                                                    |                                                                                                    | Return Date                                                                                                    | Off Rent Date                                                                                                    |                                                                                                    | Job #                                                                                                    | P.O. #                                                                                                    |
| 6  | Showing 1 to 2 of 2 entries |                                                                                                    |                                                                                                    |                                                                                                    |                                                                                                    |                                                                                                    |                                                                                                    | Previous                                                                                                    | 1 Nex                                                                                                    |
| B  |                             |                                                                                                    |                                                                                                    |                                                                                                    |                                                                                                    |                                                                                                    |                                                                                                    |                                                                                                    |                                                                                                    |
| 鉝  |                             |                                                                                                    |                                                                                                    |                                                                                                    |                                                                                                    |                                                                                                    |                                                                                                    |                                                                                                    |                                                                                                    |
| -  |                             |                                                                                                    |                                                                                                    |                                                                                                    |                                                                                                    |                                                                                                    |                                                                                                    |                                                                                                    |                                                                                                    |
| ÷. |                             |                                                                                                    |                                                                                                    |                                                                                                    |                                                                                                    |                                                                                                    |                                                                                                    |                                                                                                    |                                                                                                    |
|    |                             | An of the second second se | Show 10 rows ventries     Excel       Collection No.     v Con       RCOL20176556     RCI       Collection No.     Con       Showing 1 to 2 of 2 entries | Show 10 rows ~ entries     Excel     CSV       Collection No.     Contract No.       RC0120176793     RC20101545       RC0120176556     RC20099105       Collection No.     Contract No.       Showing 1 to 2 of 2 entries | Show 10 rows     entries     Excel     CSV     Column visibility       Collection No. <ul> <li>Contract No.</li> <li>RC20101545</li> <li>RC201076556</li> <li>RC2009105</li> <li>Collection No.</li> <li>Contract No.</li> <li>Showing 1 to 2 of 2 entries</li> <li>Showing 1 to 2 of 2 entries</li> <li>Collection No.</li> <li>Contract No.</li> <li>Collection No.</li> <li>Contract No.</li> <li>Contract No.</li></ul> | Show 10 rows     entries     Excel     CSV     Column visibility       Collection No.        • Contract No.        • Return Date        RC0120176793     RC20101545     10/28/2022       RC0120176656     RC2009105     10/27/2022       Collection No.     Contract No.     Return Date       Showing 1 to 2 of 2 entries        • Ontract No.        • Return Date | Show 10 rows entries Excet CSV Column visibility     Collection No. Contract No. Return Date Off Rent Date   RC0120176556 RC20099105 10/27/2022 10/27/2022   Collection No. Contract No. Return Date Off Rent Date   Showing 1 to 2 of 2 entries | Show 10 rows entries       Excet       CSV       Column visibility         Collection No.       Contract No.       Return Date       Off Rent Date       @         RC0120176793       RC20101545       10/28/2022       10/28/2022       10/28/2022         RC0120176556       RC20099105       10/27/2022       10/27/2022       10/27/2022         Collection No.       Contract No.       Return Date       Off Rent Date         Showing 1 to 2 of 2 entries       Showing 1 to 2 of 2 entries       Showing 1 to 2 of 2 entries | Show 10 rows entries Excet CsV Column visibility Search:   Collection No. Contract No. Return Date Off Rent Date Job #   RC0120176556 RC20099105 10/27/2022 10/27/2022 2479   Collection No. Contract No. Return Date Off Rent Date Job #   Showing 1 to 2 of 2 entries Previous |

## Invoices / Credit Memos

The invoices and credit memos screen allows you to view a running history of open and paid rental and sales invoices and credit memos. On the screen you have the ability to sort by any columns, search, and export to excel or csv. **See the Search / Filter / Sort Tables** section for more details.

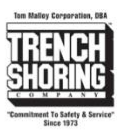

😭 Home > My account

### My Invoices / Credit Memos

| Dashboard                         |      | Show 10 v entrie  | Excel           | csv                       |                 |                    | Search:             |            |
|-----------------------------------|------|-------------------|-----------------|---------------------------|-----------------|--------------------|---------------------|------------|
| My Equipment on Rent              | B.   | Invoice No. 🔻     | Contract<br>No. | ∮ <mark>Job</mark><br># ∳ | Invoice<br>Date | Original<br>Amount | Amount<br>Remaining | 🕴 Status 🌢 |
| My Contracts                      | li i | <u>RI20012332</u> | RC20010717      | 5794                      | 11/11/2020      | \$448.00           | \$448.00            | Open       |
| My Invoices / Credit 🛛 🚦<br>Memos | È    | <u>RI20067353</u> | RC20025367      | 5817                      | 11/06/2020      | \$3797.60          | \$3797.60           | Open       |
|                                   |      | <u>RI20067354</u> | RC20010383      | 5794                      | 11/06/2020      | \$891.80           | \$891.80            | Open       |
| Addresses                         | ~    | <u>RI20067452</u> | RC20010162      | 5794                      | 11/04/2020      | \$1680.00          | \$1680.00           | Open       |
| Account details                   | *    | <u>RI20067353</u> | RC20024907      | 5817                      | 11/03/2020      | \$4451.81          | \$4451.81           | Open       |
| Logout                            | 6.   | <u>RI20067390</u> | RC20009926      | 5794                      | 11/03/2020      | \$1911.00          | \$1911.00           | Open       |
|                                   |      | <u>RI20062332</u> | RC20009828      | 51320                     | 11/02/2020      | \$411.60           | \$411.60            | Open       |
|                                   |      | <u>RI20093312</u> | RC20009700      | 51320                     | 11/02/2020      | \$411.60           | \$411.60            | Open       |
|                                   |      | <u>RI20067352</u> | RC20025854      | 5753                      | 10/31/2020      | \$932.25           | \$932.25            | Open       |

To view an individual invoice or credit memo simply **click on the invoice number.** You will be taken to an invoice or credit memo overview page. Here you can see the details of the invoice or credit memo and can download a copy of the document by **clicking** *"Download"*.

TOTION

| ☆ Home > My account           |    |                  |            |              | SHORING    |
|-------------------------------|----|------------------|------------|--------------|------------|
| My Invoic                     | es |                  |            |              | Since 1973 |
| Dashboard                     | æ  | <u>&lt; Back</u> |            |              | Download   |
| My Equipment on Rent          | Ľ) | Details          |            | Contract     |            |
|                               |    | Document No.     | RI20053135 | Contract No. | RC20010383 |
| My Contracts                  |    | Document Date    | 09/14/2020 | Job #        | 5794       |
| My Invoices / Credit<br>Memos | Ľ  |                  |            |              |            |
| Addresses                     | *  |                  |            |              |            |
| Account details               | *  |                  |            |              |            |
| Logout                        | •  |                  |            |              |            |

## Account Status

The account status screen shows the default billing address we have on file for your account. If something is incorrect, please click the "Let us know" link to submit a change request.

You may also download a current statement on account. (Note: This feature must be enabled on your account.)

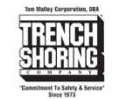

Home My account Addresses

#### Account Status

| Dashboard                  | 0        |
|----------------------------|----------|
| My Equipment on Rent       | в        |
| My Contracts               | п        |
| My Open Shipments          | в        |
| My Open Collections        | в        |
| My Invoices / Credit Memos | в        |
| My Payments                | 鉝        |
| Account Status             | *        |
| Account Details            | <u>.</u> |
| Logout                     | GĐ       |

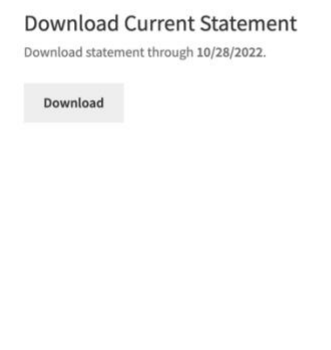

Billing Address TRENCH SHORING COMPANY 206 N CENTRAL AVE

COMPTON, CA 90220

Something look incorrect? Let us know.

## Account Details

The account details screen allows you to view your specific logins account details. Here you can change your Name, Display Name, Email address and password. You can change your password by **typing in your current password and new password into the change password form.** Your password will be changed immediately after **clicking** *"Save changes"*.

Under Account Details if you have multiple Trench Shoring Accounts you can toggle accounts between accounts. Your current session account is denoted as "Current Account". (Note: This feature must be enabled on your account.)

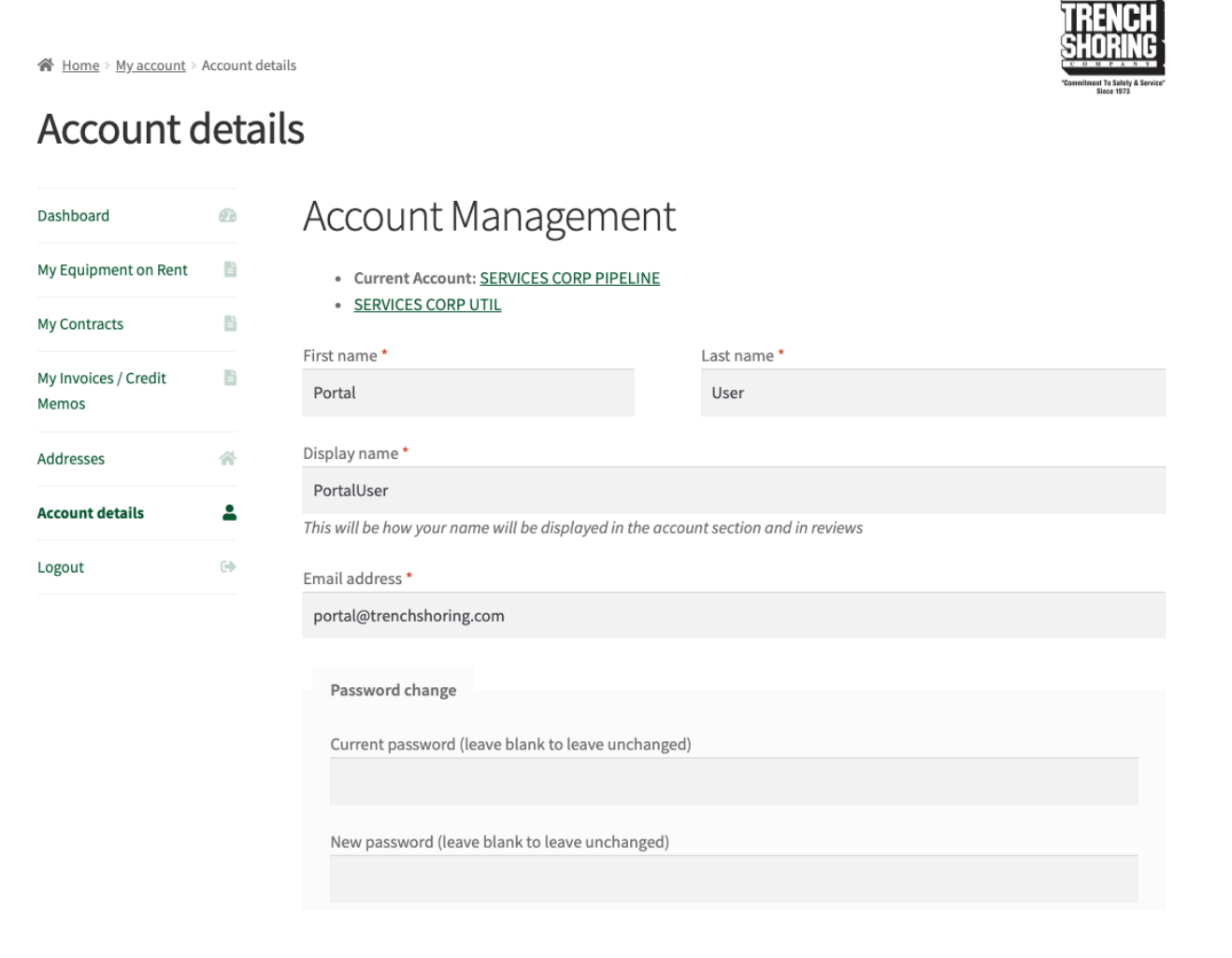

## Making Payments

You can now **pay invoices via Credit Card or ACH**. To pay invoices or take credits select the invoice or credit memo and click the add to cart button.

Ten Malley Corporation, DBA

(Note: Cart must have a value of more than \$5.)

| ☆ Home > My account        |          |                   |               |           |                      |                   |                  | SHORING<br>"Commitment To Safety & Service" |
|----------------------------|----------|-------------------|---------------|-----------|----------------------|-------------------|------------------|---------------------------------------------|
| Entry added to cart.       |          |                   |               |           |                      |                   |                  | View cart →                                 |
| My Invoices                |          |                   |               |           |                      |                   |                  |                                             |
| Dashboard                  | Ø        | Show 10 rows      | entries Excel | CSV Colur | nn visibility Add to | o Cart Checkout   | Search:          |                                             |
|                            |          | Invoice No.       | Contract No.  | ↓ Job#    | Invoice Date         | 🗸 Original Amount | Amount Remaining | 🕴 Status 🛛 🕴                                |
| My Equipment on Rent       |          | <u>RI20240200</u> | RC20103537    | 2479      | 10/25/2022           | \$3993.08         | \$3993.08        | Open                                        |
| My Contracts               | 6        | RI20240195        | RC20103498    | 7066      | 10/25/2022           | \$239.00          | \$239.00         | Open                                        |
| Mu Onen Shinmente          | 10       | <u>RI20240192</u> | RC20103471    | 7066      | 10/25/2022           | \$1375.56         | \$1375.56        | Open                                        |
| my Open Shipments          |          | <u>RI20240162</u> | RC20103353    | 7060      | 10/25/2022           | \$3390.10         | \$3390.10        | Open                                        |
| My Open Collections        | B)       | RI20240142        | RC20102784    | 7060      | 10/25/2022           | \$690.00          | \$690.00         | Open                                        |
| My Invoices / Credit Memor | B        | RI20240140        | RC20100436    | 2479      | 10/25/2022           | \$2205.50         | \$2205.50        | Open                                        |
| my involces / creat memos  |          | RI20240138        | RC20100412    | 2479      | 10/25/2022           | \$7070.70         | \$7070.70        | Open                                        |
| My Payments                | 益        | RI20240115        | RC20100241    | 7060      | 10/25/2022           | \$0.00            | \$0.00           | Closed                                      |
| Account Status             |          | RI20240070        | RC20093890    | 7054      | 10/25/2022           | \$72.00           | \$72.00          | Open                                        |
| Account status             |          | RI20240045        | RC20087124    | 7060      | 10/25/2022           | \$1529.64         | \$1529.64        | Open                                        |
| Account Details            | <u>*</u> | Invoice No.       | Contract No.  | Job #     | Invoice Date         | Original Amount   | Amount Remaining | Status                                      |

After adding the desired invoices and credit memos to your cart click on **Checkout**. You will be taken to the cart. Here you may add or remove invoices or credit memos. Once confirmed click on **Proceed to Checkout**.

| <i>췎</i> <u>Home</u> > Cart |              | Cart        |            |              | TRENCH<br>SHORING<br>SHORING<br>THE SHORE |
|-----------------------------|--------------|-------------|------------|--------------|-------------------------------------------|
|                             | Document No. | Amount      | Quantity   | Subtotal     |                                           |
| ٥                           | RI20240192   | \$1,375.56  | 1          | \$1,375.56   |                                           |
|                             |              |             |            |              | Update cart                               |
|                             |              | Cart totals |            |              |                                           |
|                             |              | Subtotal    |            | \$1,375.56   |                                           |
|                             |              |             | Proceed to | o checkout → |                                           |

#### Complete the payment form and click **Place Order**.

🐕 Home > Checkout

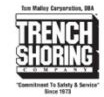

#### Checkout

| Billing details                         |             | Your order                  |                                                                    |  |  |
|-----------------------------------------|-------------|-----------------------------|--------------------------------------------------------------------|--|--|
| First name                              | Last name ื |                             |                                                                    |  |  |
| Trench                                  | Shoring     | Product                     | Subtotal                                                           |  |  |
| Company name (optional)                 |             | RI20240192 × 1              | \$1,375.56                                                         |  |  |
|                                         |             | Subtotal                    | \$1,375.56                                                         |  |  |
| Country / Region 🙏                      |             | Total                       | \$1,375.56                                                         |  |  |
| United States (US)                      |             | *                           |                                                                    |  |  |
| Street address .                        |             | Credit Card / ACH           |                                                                    |  |  |
| 206 N Central Ave                       |             |                             |                                                                    |  |  |
| Apartment, suite, unit, etc. (optional) |             | Credit Card ACH             | 4 (eCheck)                                                         |  |  |
| Town / City                             |             | □ Save this card            |                                                                    |  |  |
| Compton                                 |             | Card Nickname               |                                                                    |  |  |
|                                         |             | Cardholder Name (If Differe | ent)                                                               |  |  |
| State                                   |             | *                           |                                                                    |  |  |
| 7IP Code *                              |             | Card Number *               |                                                                    |  |  |
| 90220                                   |             |                             |                                                                    |  |  |
|                                         |             | Expiry (MM/YY) *            | Card Code *                                                        |  |  |
| Phone .                                 |             | MM / YY                     | CVC                                                                |  |  |
| 3105550994                              |             |                             | Your CW number will not be stored on our<br>server.                |  |  |
| Email address .                         |             |                             |                                                                    |  |  |
| info@trenchshoring.com                  |             | I'm not a robot             | INCAPTCHA                                                          |  |  |
|                                         |             |                             | Percacy - Terms                                                    |  |  |
| Additional information                  |             |                             |                                                                    |  |  |
| Order notes (optional)                  |             |                             |                                                                    |  |  |
| Add remittance notes here.              |             | I have read and agree       | I have read and agree to the website <u>terms and conditions</u> . |  |  |
|                                         |             | <i>h</i> .                  | Place order                                                        |  |  |
|                                         |             |                             | Place order                                                        |  |  |

# View Payments

The payments screen lets you view your payment history and payment statuses.

A Home > My account > Orders

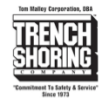

#### My Payments

| Dashboard                  | 0        | Order       | Date             | Status | Total                | Actions           |
|----------------------------|----------|-------------|------------------|--------|----------------------|-------------------|
| My Equipment on Rent       | 6        | <u>#155</u> | October 17, 2022 | Failed | \$7.11 for 2 entries | Pay View 🛛 Cancel |
| My Contracts               | 6        |             |                  |        |                      |                   |
| My Open Shipments          | li -     |             |                  |        |                      |                   |
| My Open Collections        | 6        |             |                  |        |                      |                   |
| My Invoices / Credit Memos | 6        |             |                  |        |                      |                   |
| My Payments                | ⇔        |             |                  |        |                      |                   |
| Account Status             | *        |             |                  |        |                      |                   |
| Account Details            | <u>*</u> |             |                  |        |                      |                   |
| Logout                     | •        |             |                  |        |                      |                   |

# Search / Filter / Sort Tables

All table pages are built similarly and allow you to perform most the same functions on each page.

- 1. Search by any column in the table. For example, searching for *"Shore"* will search all columns for the word *"Shore"*.
- 2. Click on the arrows next to the column headers allows you to sort the column.
- 3. The show entries toggle allows you to hide or show the number of entries shown in the table.
- 4. Export to excel or csv buttons allow you to export your data into excel or csv for ease of use.

| 3.<br>Show 10. ▼ en | 4.          |       | 1                                                   |                           |          | 50        | arch: 1.                    |                    |
|---------------------|-------------|-------|-----------------------------------------------------|---------------------------|----------|-----------|-----------------------------|--------------------|
|                     | Excel       | CSV   | ]                                                   |                           |          | 56        |                             |                    |
| Contract 2.<br>No.  | Date<br>Out | Qty 🕴 | Rates 🔶                                             | Description 🕴             | Job<br># | P.O.<br># | Address 🔅                   | City $	arrow$      |
| <u>RC20029579</u>   | 11/14/2020  | 2     | Day: \$8.40<br>Week: \$33.60<br>Month:<br>\$100.80  | TREN-SHORE 34-<br>56 X 5' | 5802     |           | 6589<br>ADOBE<br>CIRCLE     | IRVINE             |
| <u>RC20029579</u>   | 11/14/2020  | 2     | Day: \$8.40<br>Week: \$33.60<br>Month:<br>\$100.80  | TREN-SHORE 34-<br>56 X 7' | 5802     |           | 6589<br>ADOBE<br>CIRCLE     | IRVINE             |
| <u>RC20029337</u>   | 11/12/2020  | 4     | Day: \$0.00<br>Week: \$0.00<br>Month: \$0.00        | MAPS 6' CORNER<br>POST    | 5811     |           | 10801 W<br>Chandler<br>Blvd | NORTH<br>HOLLYWOOD |
| <u>RC20029337</u>   | 11/12/2020  | 6     | Day: \$10.50<br>Week: \$42.00<br>Month:<br>\$126.00 | MAPS 2' X 8'<br>PANEL     | 5811     |           | 10801 W<br>Chandler<br>Blvd | NORTH<br>HOLLYWOOD |
| <u>RC20029337</u>   | 11/12/2020  | 6     | Day: \$13.65<br>Week: \$54.60<br>Month:<br>\$163.80 | MAPS 2' X 12'<br>PANEL    | 5811     |           | 10801 W<br>Chandler<br>Blvd | NORTH<br>HOLLYWOOD |
| <u>RC20029337</u>   | 11/12/2020  | 4     | Day: \$0.00<br>Week: \$0.00<br>Month: \$0.00        | MAPS LIFTING<br>LUG       | 5811     |           | 10801 W<br>Chandler<br>Blvd | NORTH<br>HOLLYWOOD |
| RC20029337          | 11/12/2020  | 52    | Day: \$0.00                                         | MAPS PIN &                | 5811     |           | 10801 W                     | NORTH              |